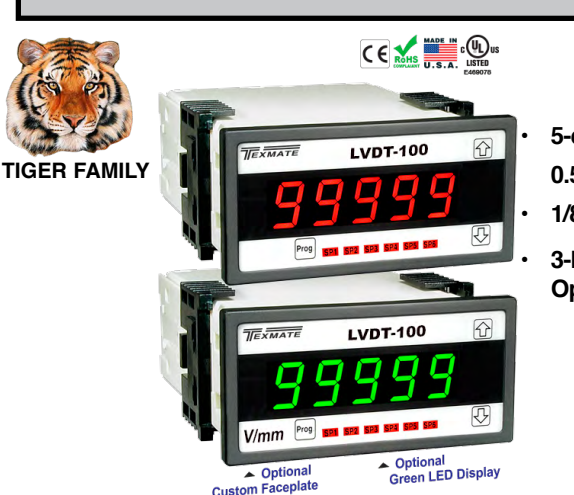

5-digit, 7-segment

0.56" (14.2 mm) LED Display

1/8 DIN Case

3-button Front Panel Operation

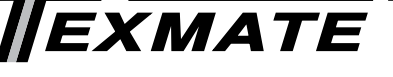

# **LVDT-100**

## Single LVDT Controllers Positioning & Displacement

The easiest solution to single input LVDT display and control applications

Display Dimming: 8 brightness levels. Front panel selectable.

Front Panel Controls: PROGRAM, UP, and DOWN buttons.

Standard high voltage AC / DC power supply 85-265 V AC /

Optional low voltage AC / DC power supply 18-48 V AC /

Operating Temperature: 0 °C to 50 °C (32 °F to 122 °F).

Storage Temperature: -20 °C to 70 °C (-4 °F to 158 °F).

Case Dimensions: 1/8 DIN, 96x48 mm (3.78" x 1.89").

Weight: 11.5 oz (0.79 lbs), 14 oz (0.96 lbs) when packed.

Case Material: 94V-0 UL rated self-extinguishing polycarbonate.

Excitation Voltage: 3 V RMS sine wave, zero DC component

Excitation Frequency: x 16 selectable frequencies available (1.2

Case Depth: 137 mm maximum (5.39").

Relative Humidity: 95% (non-condensing) at 40 °C

oUEr

undEr

Digital Display: 7-segment, 0.56" (14.2 mm) LEDs.

Display Update Rate: 10 times per second.

Annunciators: 6 red LEDs on front panel.

Polarity: Assumed positive. Displays - negative.

**Specifications** 

Display Color: Red

**Overrange Indication:** 

**Power Supplies** 

95-370 V DC.

10-72 V DC.

(104 °F).

Mechanical

Approvals

UL: E469078

LVDT Input

THD <2% (1.2 kHz).

Environmental

**Underrange Indication:** 

Display Range: -19999 to 99999.

General

#### Introduction

The LVDT-100 series are LVDT (Linear Variable Differential Transformer) indicators that deliver precise measurement and indication for applications using a single LVDT input.

The 5-digit, 7-segment LED display provides configuration setup prompts for LVDT parameters using intuitive, easy to follow text menus.

#### Setup

- Select 50 or 60 Hz supply frequency.
- Select excitation frequencies:

**50 Hz:** 1.2, 1.6, 2.4, 3.2, 4.8, 6.4, 8.0, 9.6 kHz excitation.

**60 Hz:** 1.44, 1.92, 2.88, 3.84, 5.76, 7.68, 9.60, 11.52 kHz excitation.

- Select LVDT output rate: 4, 10, 20, or 40 readings per second.
- Select decimal point position setting with resolution to 0.0001 of any engineering unit.

## Calibration

- Locate the sensor NULL position.
- Input Signal Calibration: Perform 2-point zero and span input signal calibration setting.
- Analog Output Signal Calibration: Calibrate analog output milliamp or voltage output low and high settings.

## **Analog Output Scaling**

Set the analog output low (zero) and high (full scale) range settings.

### **Table of Contents**

| Specifications1                                               |
|---------------------------------------------------------------|
| Introduction                                                  |
| Configuration Menu2                                           |
| Setup Configuration Menu3                                     |
| Input Signal Setup Procedures5                                |
| Setpoints                                                     |
| Analog Output Procedures                                      |
| Connector Pinouts                                             |
| Installation                                                  |
| Application Examples for the LVDT-200 Dual Input Controller11 |
| Notos 12                                                      |

## **Setpoints**

Four independent setpoints with individually configured setpoint actuation values, preprogrammed for above or below activation:

- Lo 1, Lo 2 activates below value.
- hi 1, hi 2 activates above value.

#### Options

- Relays: Up to four 5 amp relays.
- Analog Output
   Standard: Fully scalable from

0/4 to 20 mA (or reverse).

**Options:** Single 0 to 10 V DC (or reverse).

Display Zero

Preprogrammed function requires customer supplied switch to operate.

Reset Display Value
 Preprogrammed function

requires customer supplied switch to operate.

## Temperature Coefficient: $\pm$ 50 ppm/ ° C of full scale (typical). LVDT Input: 30 k $\Omega$ input impedence. Synchronous demodulation of excitation carrier. >130 db rejection of excitation carrier.

kHz to 11.5 kHz). Crystal locked, software driven.

Frequency Response: 500 Hz (-3 db) low-pass filter.

Analog to Digital: Single channel  $\Sigma\Delta$  A/D convertor approaching 19-bit resolution. Ratiometric operation relative to excitation voltage magnitude.

Output Rate: 10 Hz averaged response output.

Line Frequency Rejection: 50 / 60 Hz noise rejection.

#### Relays

Plugs into carrier board from rear:

Four 5 A Form A Relays.

Form A Relay Specifications: 5 A 240 VAC. Isolation 3000 V. UL and CSA listed.

## **Configuration Menu**

The Configuration Menu shown opposite is a flow diagram of the LVDT-100 Series configuration menus and describes the settings and parameters that can be applied in each menu.

#### **Supply Frequency & Decimal Point**

The supply frequency and decimal point menu allows you to configure:

- The power supply frequency.
- The excitation frequency.
- The LVDT output rate.
- The position of the decimal point.

#### Calibration

The **LVDT** input signal calibration menu allows you to set the null position of the sensor, if required, and also allows you to perform a 2-point zero and span calibration of the input signal.

The analog output signal calibration menu allows you to calibrate the analog output's milliamp or voltage output to suit your application.

Calibrating the analog output requires setting the milliamp or voltage output low [CAL\_L] and high [CAL\_h] parameters using a multimeter connected to the analog output signal (See Figure 1 for a LVDT-100 Series to multimeter connection diagram). The calibrated low and high outputs can be set anywhere between -0.3 to +21 mA for current or -0.3 V to +10.5 V for voltage.

Once the milliamp or voltage output is calibrated, the analog output range can be easily rescaled [An Lo] [An hi] using the analog output scaling mode without having to recalibrate the milliamp or voltage output. The calibrated low and high milliamp or voltage output signal values follow the new span range.

See Analog Output Procedures for an analog milliamp or voltage output calibration procedure.

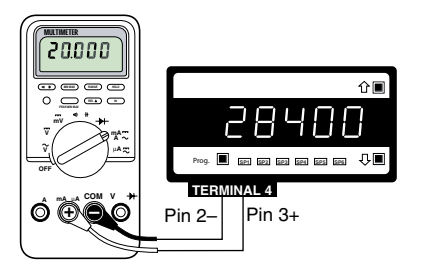

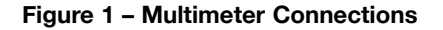

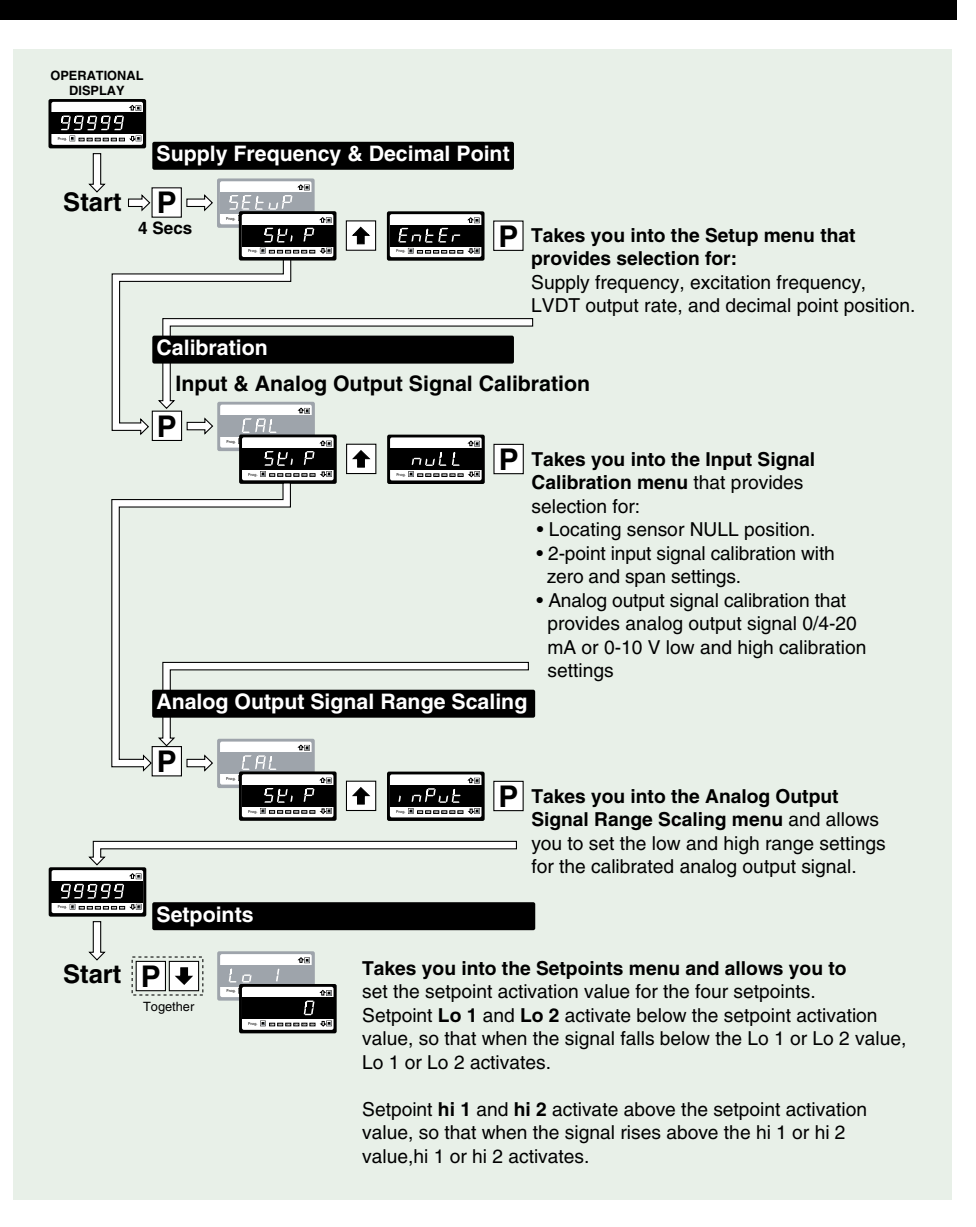

#### Analog Output Signal Range Scaling

The analog output module is a standard single channel, programmable, isolated, 16-bit analog output that can be scaled to any desired span between -19999 to 99999 display counts using the analog output signal range scaling menu.

Optional single channel 0-10 V DC analog output module is also available.

See Analog Output Procedures for an analog output selection header position.

-Display Zero and Reset Display Value The LVDT-100 Series indicators are programmed with a display zero and reset display value function. The display zero function is used to zero the display when the sensor is in any

#### position.

Display zero is initiated from a remote switch (not supplied) connected across the common and hold pins at the rear of the controller (Terminal 2: Pin 4 Common, Pin 2 Hold).

The **reset display value** function is used to restore the true calibrated value on the display.

Reset display value is initiated from a remote switch (not supplied) connected across the **common** and **lock** pins at the rear of the controller (Terminal 2: Pin 4 Common, Pin 1 Lock).

The display zero value and reset display value are not retained during a power outage. The display zero and reset display value functions are often used for cut, measure, and trim applications.

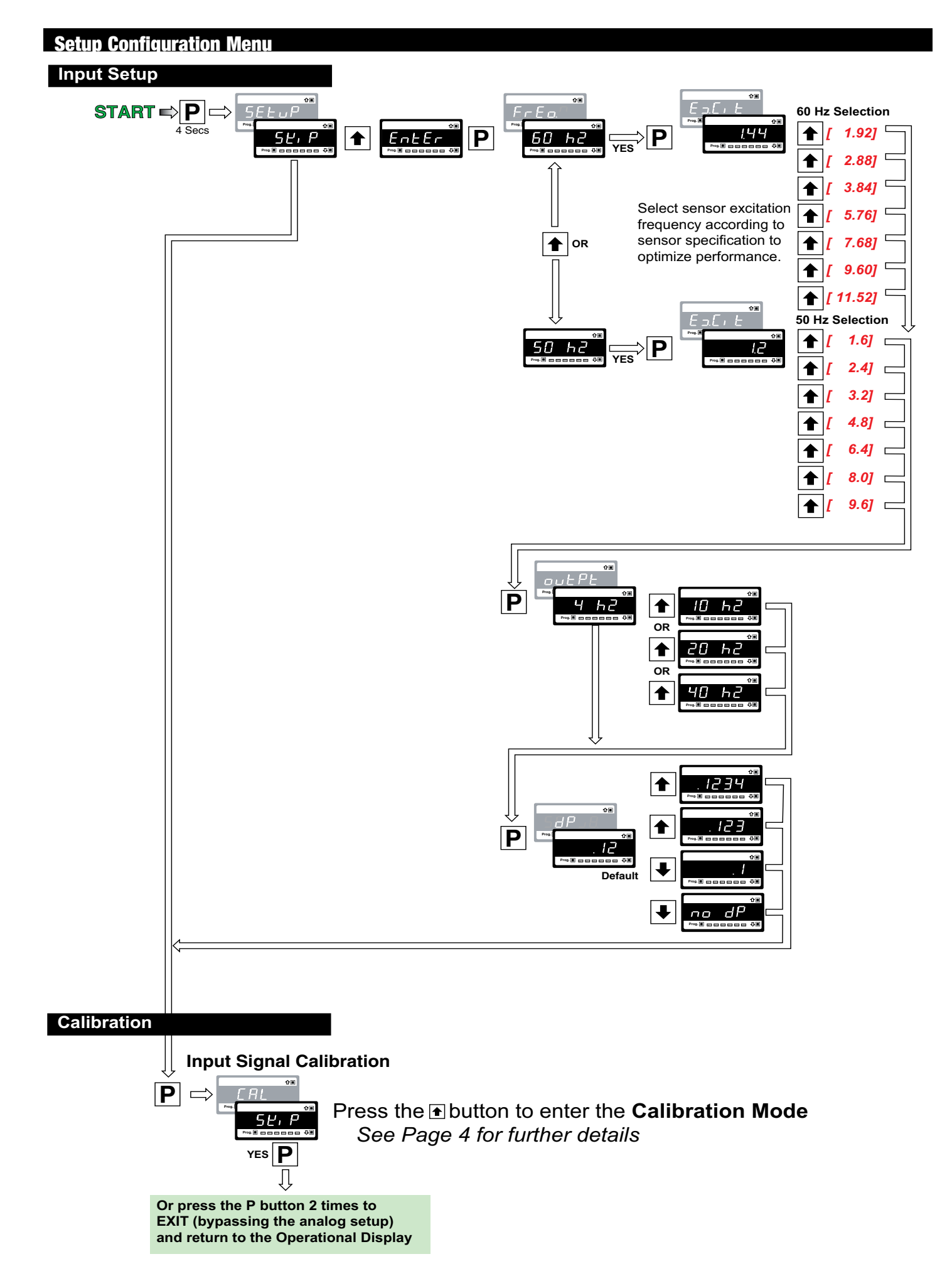

## Setup Configuration Menu

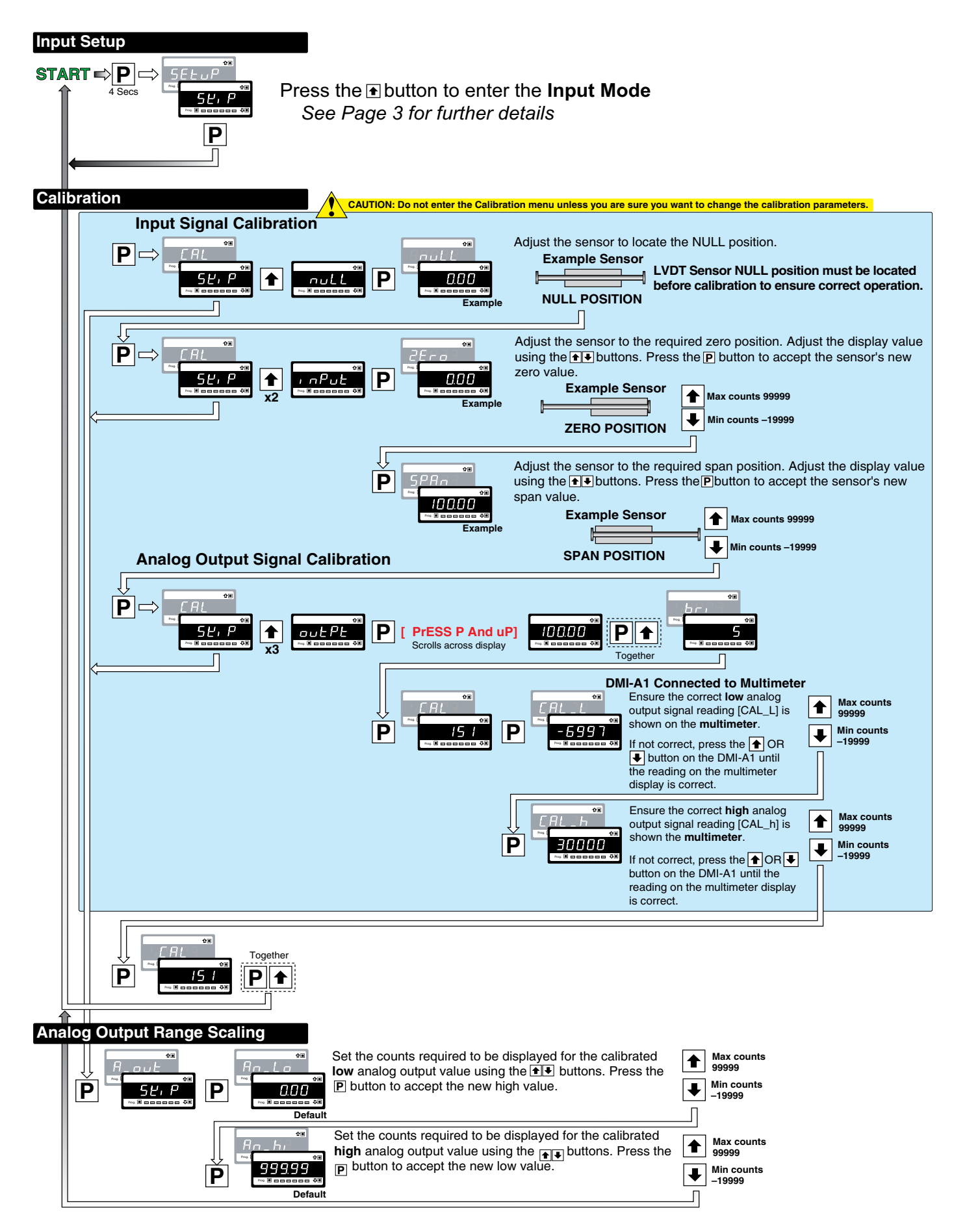

## **Setpoints**

#### Setpoints START ⇒ P ₽ Max counts 99999 Togethe Min counts -19999 Default Ρ Max counts t 99999 Min counts -19999 Default Ρ Max counts ♠ 99999 Min counts -19999 Default Ρ Max counts 99999 Min counts -19999 Default

## **Setpoint Activation**

The four setpoints are grouped together in two pairs:

- Setpoint Lo 1 (SP1) and hi 1 (SP2).
- Setpoint Lo 2 (SP3) and hi 2 (SP4).

Low setpoints Lo 1 and Lo 2 are programmed to activate on a falling signal below the setpoint activation setting.

High setpoints hi 1 and hi 2 are programmed to activate on a rising signal above the setpoint activation setting.

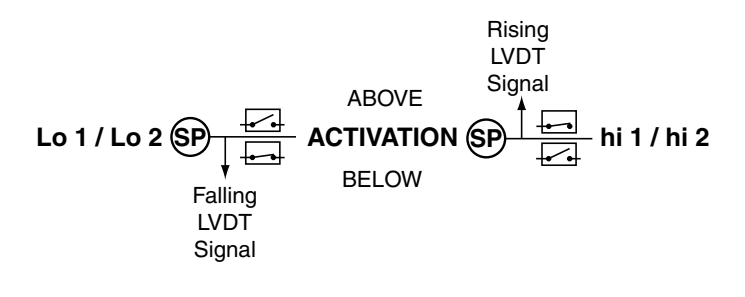

## Input Signal Setup Procedures

### **Technical Description**

See Figure 2. ISL1 is a smart input module designed to drive and condition the signal from an LVDT transducer. The module contains two high-speed microcontrollers and a synchronous demodulator 16-bit dual channel A/D convertor. It communicates with LVDT-100-100 via the I<sup>2</sup>C data bus. One of the microcontrollers generates the sine wave for the LVDT excitation frequency. The frequency is produced as multiples of the line frequency (either 50 Hz or 60 Hz). The output to the primary coil of the LVDT is a 3 V RMS sine wave. The received LVDT signal is synchronously demodulated and filtered to remove the carrier frequency. The  $\Sigma \Delta$  16-bit A/D convertor has over 130 dB noise rejection at the excitation frequency.

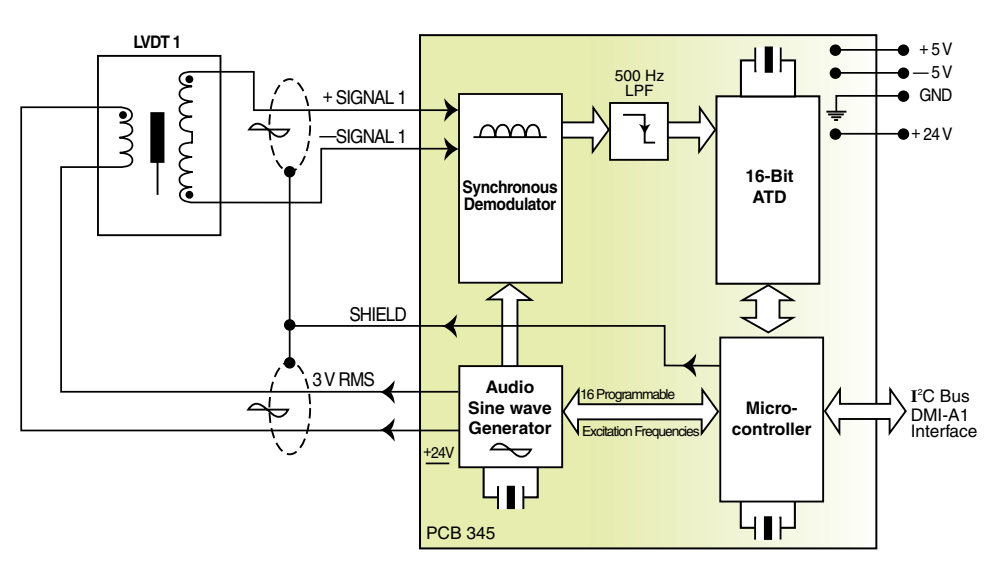

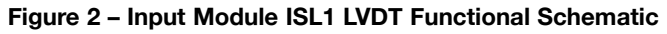

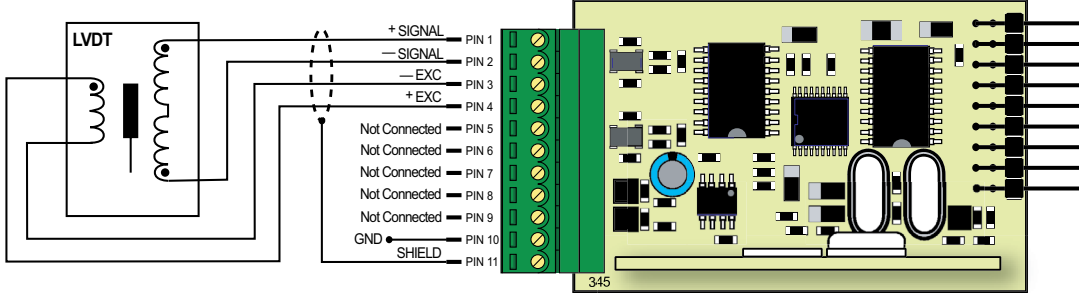

Figure 3 – Example LVDT Input Connection to ISL1

### **Analog Output Procedures**

- 1) Connect a multimeter to the analog output connector at the rear of the meter (Terminal 4: Pin 3 positive, Pin 2 negative).
- 2) Make sure the multimeter is set to read the appropriate signal type: volts or milliamps.
- Carry out the analog output scaling procedure to set zero and full scale settings.
- If required, carry out the analog output calibration procedure to calibrate the millamp (or voltage) output low and high settings.

### Analog Output Calibration Mode Procedure

In the example on the following page (analog output signal calibration procedure) with the analog output already scaled over a range of 50 to 3000 counts for 0 to 10 V DC, calibrate the low V DC output [CAL\_L] to 0.00 V DC and the high V DC output [CAL\_h] to 10.00 V DC.

# Selecting the Analog Output Signal to be Voltage or Current output

#### Analog Output Module PCB

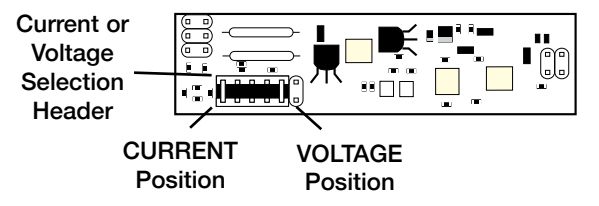

Available in Single (0~4-20mA or 0-10V) or Dual (0-10V & 0-10V)

To change the analog output from voltage to current output, remove the PCB from the case.

Identify the Analog Output module which is soldered on to the top carrier board.

Move the V/I selection header on the analog output module from the voltage position (default) to the current position .

Calibrate Analog Voltage Output Signal

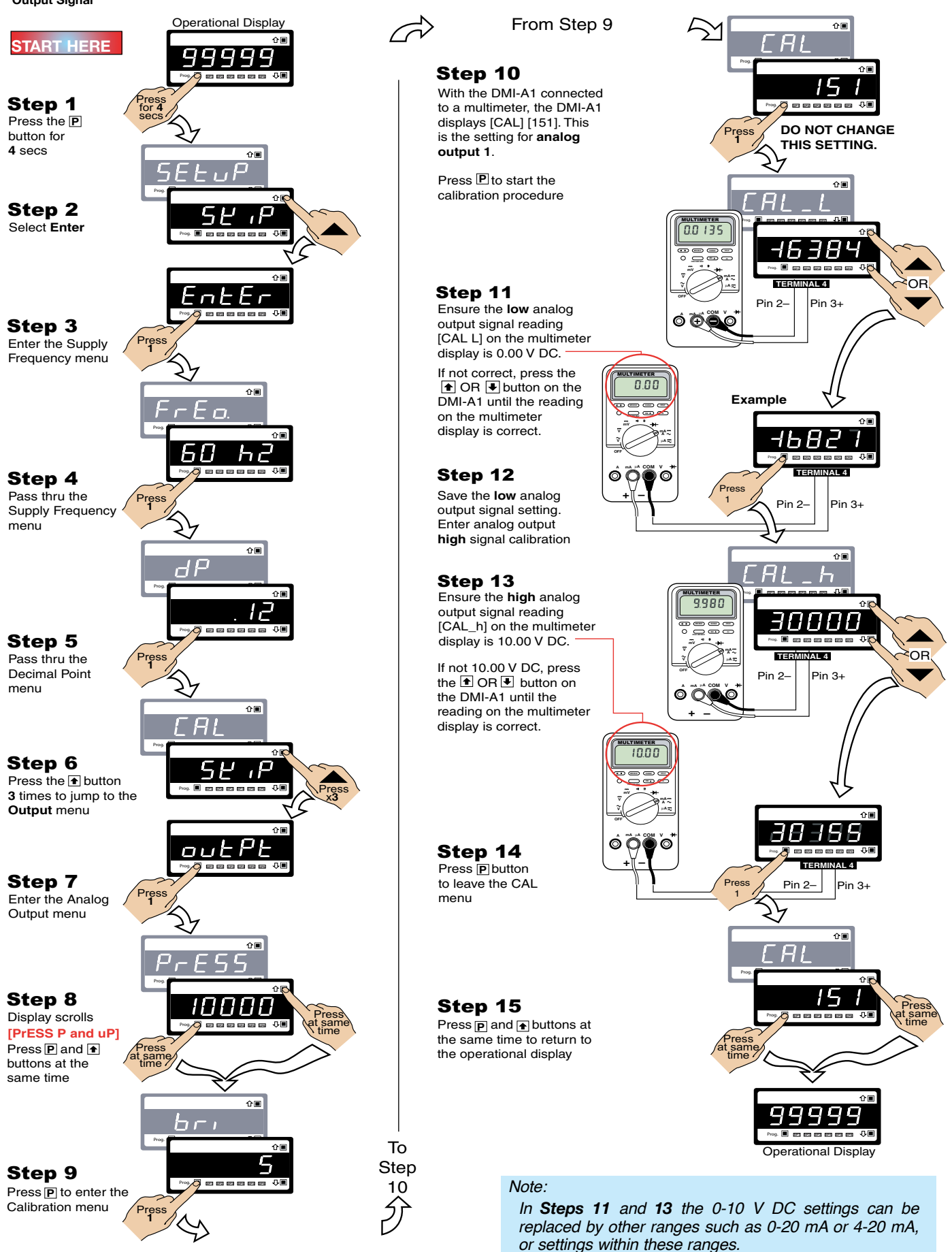

See the drawing on page 6 on how to change the analog output from voltage (default) to current output.

## **Connector Pinouts**

All external connections to the LVDT-100 is via the following six connector terminal blocks located at the rear of the controller:

- Terminal 1: LVDT Input Signals.
- Terminal 2: Function Pins.
- Power: AC / DC Power Supply.
- Terminal 4: Analog Output (optional).
- Terminal 5: Serial Output (optional).
- Terminal 6: Relay Output Module.

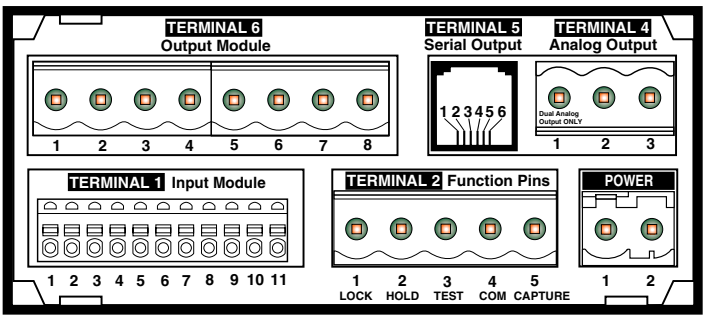

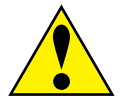

WARNING: AC and DC input signals and power supply voltages can be hazardous. Do not connect live wires to screw terminal plugs, and do not insert, remove, or handle screw terminal plugs with live wires connected.

#### Figure 4 – Rear Panel Pinout Diagram

| Connector                                                        | Pin                                                   | Name                                                                                                    | Description                                                                                                    |  |
|------------------------------------------------------------------|-------------------------------------------------------|----------------------------------------------------------------------------------------------------|----------------------------------------------------------------------------------------------------|--|
| TERMINAL 1<br>Input Signals<br>Pins 1 up to 11                   | 1<br>2<br>3<br>4<br>5<br>6<br>7<br>8<br>9<br>10<br>11 | + Signal<br>- Signal<br>-Excitation<br>+Excitation<br>Not Connected<br>Not Connected<br>Not Connected<br>Not Connected<br>Not Connected<br>Ground<br>Shield | Input Module ISL1                                                                                                    |  |
| TERMINAL 2<br>Function Pins<br>Pins 1 to 5                       | 1<br>2<br>3<br>4<br>5                                 | Reset Display<br>Value (Lock)<br>Display Zero<br>(Hold)<br>Display Test and<br>Reset<br>Common<br>-                                                         | By connecting Pin 1 (lock) to Pin 4 (common) with a remote spring-return switch restores the display to the true calibrated value.<br>By connecting Pin 2 (hold) to Pin 4 (common) with a remote spring-return switch zeroes the display.<br>Pin 3 (display test and reset pin) provides a test of the controller's display and resets the microprocessor when Pin 3 is connected to Pin 4.<br>To activate the hold, test and reset, or lock pins from the rear of the controller, the respective pins have to be connected to the common pin. |  |
| POWER<br>Auto Sensing<br>AC / DC Power<br>Supply<br>Pins 1 and 2 | 1<br>2                                                | AC Neutral / DC –<br>AC Line / DC +                                                                                                    | The <b>power</b> connector supplies AC / DC power to the controller via a standard high voltage or optional low voltage auto-sensing power supply mounted on the main board.<br><b>PS1</b> : Standard High Voltage option. 85-265 V AC / 95-370 V DC.<br><b>PS2</b> : Optional Low Voltage option. 14-48 V AC / 10-72 V DC.                                                                                                    |  |

LVDT-100 indicators use plug-in type screw terminal connectors for most input and output connections, an RJ-11 phone connector for the optional RS-232 or RS-485 serial outputs, and an RJ-45 phone connector for the optional Ethernet output.

| Connector                                      | Pin                                                                                                    | Name         | Description                  |                                                                            |                                                                         |  |
|------------------------------------------------|----------------------------------------------------------------------------------------------------|--------------|------------------------------|----------------------------------------------------------------------------|-------------------------------------------------------------------------|--|
| TERMINAL 4<br>Analog Outputs                   | TERMINAL 4 connects the analog output module to external devices. A single 0~4 to 20 mA (standard) or (optional) 0 to 10 V DC is supported on the standard, Ethernet, or DeviceNET carrier board.              |              |                              |                                                                            |                                                                         |  |
| Pins 1 to 3                                    | 1                                                                                                    | -            | -                            |                                                                            |                                                                         |  |
|                                                | 2                                                                                                    | Negative (-) | Negative for Analog Output.  |                                                                            |                                                                         |  |
|                                                | 3                                                                                                    | Positive (+) | Positive for Analog Output . |                                                                            |                                                                         |  |
| TERMINAL 5<br>Serial Outputs<br>Pins 1 up to 8 | TERMINAL 5 connects an optional serial output module to external devices.<br>The standard carrier board supports a single or dual RS-232 or RS-485 ASCII<br>Modbus serial card connected thru an RJ-11 socket. |              |                              | The Ethernet<br>carrier board uses<br>an RJ-45 socket at<br>10/100 Base-T. | The <b>DeviceNET</b> carrier<br>board uses a 3.5 mm<br>screw connector. |  |
|                                                |                                                                                                    |              | STANDARD CARRIER BOARD       | ETHERNET CARRIER BOARD                                                     | DEVICENET CARRIER BOARD                                                 |  |

|            |         | STANDARD CARRIER BOARD                |                |                                       |                | ITDOATD      | DEVICENCE CANTILET DOATE |                   |
|------------|---------|---------------------------------------|----------------|---------------------------------------|----------------|--------------|--------------------------|-------------------|
|            | Pin No. | RS-232 (ASCII or Modbus) RJ-11 Socket |                | RS-485 (ASCII or Modbus) RJ-11 Socket |                | RJ-45 Socket |                          | 3.5 mm Pitch      |
| . [        |         | Single Output                         | Dual Output    | Single Output                         | Dual Output    | (10/100 Base | e-T)                     | Screw Terminal    |
|            | 1       | Reserved for future use               | RXD1           | Reserved for future use               | B1             | White/Orange | TXD+                     | Negative (-) 24 V |
|            | 2       | Isolated Ground                       | 0 V            | Isolated Ground                       | 0 V            | Orange       | TXD-                     | Can – (negative)  |
|            | 3       | +5 VDC to power external converters   | 0 V1           | +5 VDC to power external converters   | 0 V1           | White/Green  | RXD+                     | N/C               |
|            | 4       | TXD. Transmitted Serial               | TXD            | A (High)                              | A              | Blue         | -                        | Can + (positive)  |
|            | 5       | RXD. Received Serial                  | RXD            | B (Low)                               | В              | White/Blue   | -                        | Positive (+) 24 V |
| 5 <b>5</b> | 6       | Reserved for future use               | TXD1           | Reserved for future use               | A1             | Green        | RXD-                     | Not applicable    |
|            | 7       | Not applicable                        | Not applicable | Not applicable                        | Not applicable | White/Brown  | -                        | Not applicable    |
|            | 8       | Not applicable                        | Not applicable | Not applicable                        | Not applicable | Brown        | -                        | Not applicable    |

| TERMINAL 6<br>Relay Outputs | TERMINAL 6 connects electromechanical With 4 relays installed, an 8-pin connector block is use relays to external applications. |                                                                                                    |                                              |                                                                                                    |  |
|-----------------------------|----------------------------------------------------------------------------------------------------|----------------------------------------------------------------------------------------------------|----------------------------------------------|----------------------------------------------------------------------------------------------------|--|
| Pins 1 up to 8              | 1<br>2<br>3<br>4<br>5<br>6<br>7<br>8                                                                                            | Normally Open SP4<br>Common SP4<br>Normally Open SP3<br>Common SP3<br>Normally Open SP2<br>Common SP2<br>Normally Open SP1<br>Common SP1 | Relay Modules with<br>Four 5 A Form A Relays | SP4       SP3       SP2       SP1         Image: SP3       SP2       SP1         Image: SP3       SP2       SP1         Image: SP3       SP2       SP1         Image: SP4       SP3       SP2       SP1         Image: SP4       SP3       SP2       SP1         Image: SP4       SP3       SP2       SP1         Image: SP4       SP3       SP2       SP1         Image: SP4       SP3       SP2       SP1         Image: SP4       SP3       SP2       SP1         Image: SP4       SP3       SP2       SP1         Image: SP4       SP3       SP2       SP1         Image: SP4       SP3       SP2       SP1         Image: SP4       SP3       SP2       SP1         Image: SP4       SP4       SP3       SP2 |  |

## Installation

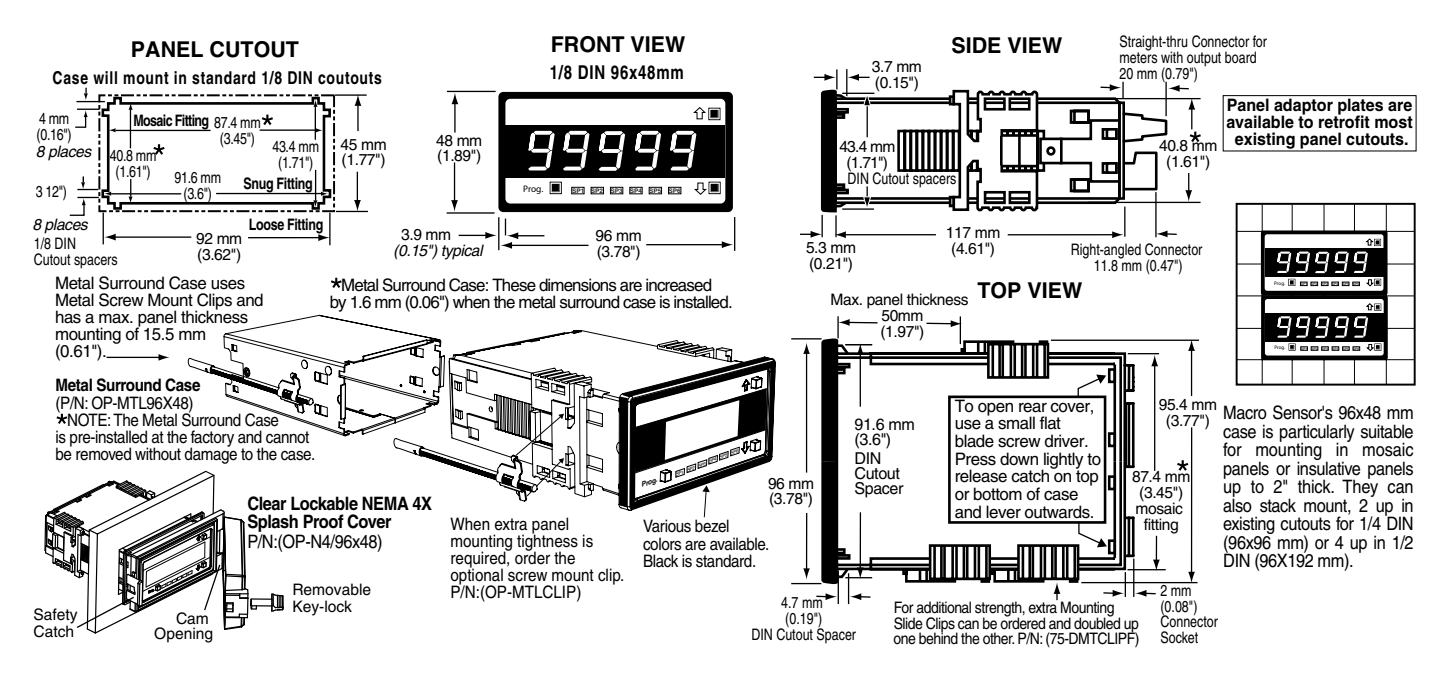

## **Installation Procedure**

WARNING AC and DC power supply voltages are hazardous. Make sure the power supply is isolated before connecting to the meter.

#### STEP A Prepare the Panel

1) Cut a hole in the panel to suit the panel cutout. See panel cutout sizes above.

#### STEP B Install the Meter

- 1) Remove both mounting clips from the meter. (1) 1)
- 2) Push the meter into the panel cutout from the front of the panel.<sup>(2)</sup>
- Attach both mounting clips to the meter from the rear of the panel and push them towards the front of the panel until the meter is firmly held. (3)

#### STEP C Connect the Cables

2)

- Connect all input and output signal cables to the connector pins (See Connector Pinouts for details).
- Connect the power cables to the connector pins (See *Connector Pinouts* for details).

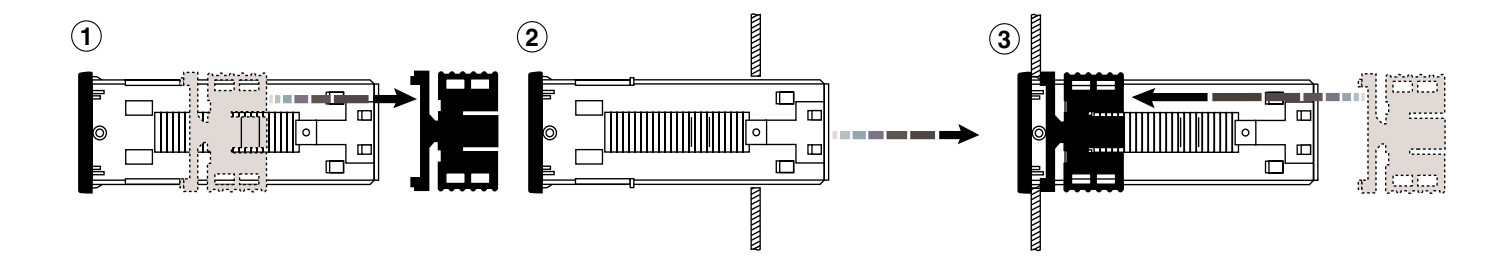

Figure 5 – LVDT-100 Installation Sequence

## Differential measurements are now available with Texmate's dual input LVDT controller

LVDT sensors can be applied in almost all engineering applications covering civil, mechanical, petrochemical, generation, production. power aerospace, defense, and much more.

They can be used on production lines to automatically gauge products for quality control and product sorting.

In the power generation and petrochemical industries they can be used, for example, as servo position feedback on actuated equipment such as valves and dampers, or for measuring turbine casing expansion.

Submersible units can be used in marine and offshore mining applications. Sensors that meet military environmental standards have been applied to defense and aerospace applications.

Following are applications that show the power and versatility of Texmate's LVDT-200 dual input differential measurement controller.

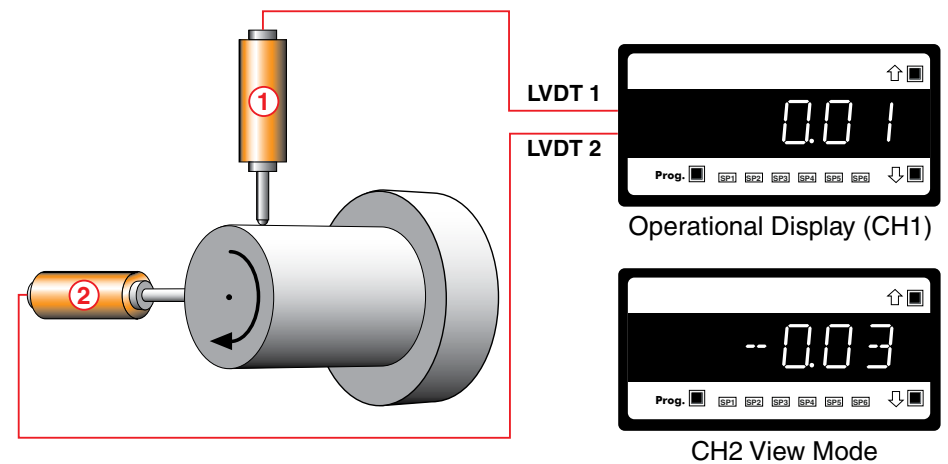

#### ALIGNMENT TOOL

Measured using two LVDT sensors at 90° LVDT 1 to CH1 = Shown on Display LVDT 2 to CH2 = Use View Mode to view CH2

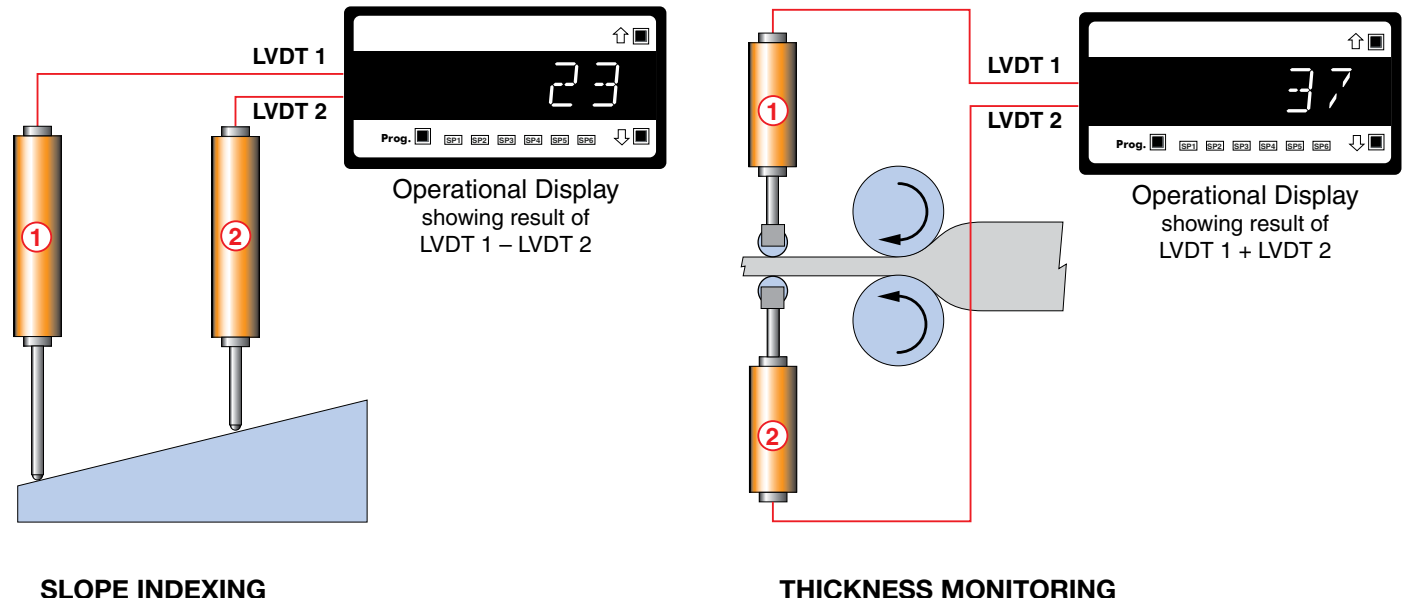

#### SLOPE INDEXING

Measured using two parallel LVDT sensors (1 - 2) LVDT 1 minus LVDT 2 = Displayed Result

#### THICKNESS MONITORING

Measured using two opposed LVDT sensors (1 + 2) LVDT 1 plus LVDT 2 = Displayed Result

For further information on Texmate's LVDT-200 Series dual input differential measurement controller, contact Texmate and request:

Flyer: Dual Inputs LVDT Controller Flyer User Manual: Dual LVDT Controller Or go to www.texmate.com and download a pdf of either document from our free downloadable literature.

| Frequency Range:              |          |
|-------------------------------|----------|
| Excitation Frequency in kHz:  | <u> </u> |
| LVDT Output Rate:             |          |
| Decimal Point Position:       |          |
| Input Signal:<br>Calibration: |          |
| Analog Output Signal:         |          |
| Calibration:                  |          |
| Scale Range:                  |          |
|                               |          |

**Setpoint Activation Values:** 

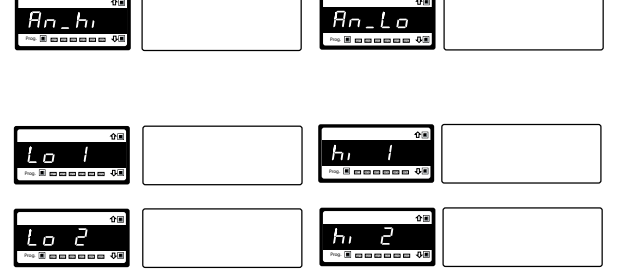

#### WARRANTY

WARRANTY Texmate warrants that its products are free from defects in material and workmanship under normal use and service for a period of one year from date of shipment. Texmate's obligations under this warranty are limited to replacement or repair, at its option, at its factory, of any of the products which shall, within the applicable period after shipment, be returned to Texmate's facility, transportation charges pre-paid, and which are, after examination, disclosed to the satisfaction of Texmate to be thus defective. The warranty shall not apply to any equipment which shall have been repaired or altered, except by Texmate, or which shall have been subjected to misuse, negligence, or accident. In no case shall Texmate's liability exceed the original purchase price. The aforementioned provisions do not extend the original warranty period of any product which has been either repaired or replaced by Texmate.

#### USER'S RESPONSIBILITY

USER'S HESPONSIBILITY We are pleased to offer suggestions on the use of our various products either by way of printed matter or through direct contact with our sales/application engineering staff. However, since we have no control over the use of our products once they are shipped, NO WARRANTY WHETHER OF MERCHANTABILITY, FITNESS FOR PURPOSE, OR OTHERWISE is made beyond the repair, replacement, or refund of purchase price at the sole discretion of Texmate. Users shall determine the suitability of the product for the intended application before using, and the users assume all risk and liability whatsoever in connection therewith, regardless of any of our suggestions or statements as to application or construction. In no event shall Texmate's liability, or law or otherwise he in events of the purchase price of the product Texmate's liability, in law or otherwise, be in excess of the purchase price of the product.

Texmate cannot assume responsibility for any circuitry described. No circuit patent or software licenses are implied. Texmate reserves the right to change circuitry, operating software, specifications, and prices without notice at any time.

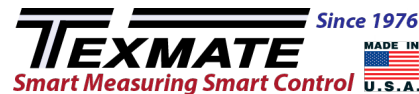

1934 Kellogg Ave., Carlsbad, CA 92008 Tel: 1-760-598-9899 • 1-800-TEXMATE • Email: orders@texmate.com

LVDT-100 Technical Manual Copyright © 2024 Texmate Inc. All rights reserved. Published by: Texmate Inc. USA. Information in this Technical Manual is subject to change without notice due to correction or enhancement. The information described in this manual is proprietary to Texmate, Inc. and may not be copied, reproduced or transmitted, in whole or in part, in connection with the design, manufacture, or sale of apparatus, device or private label product without the express written consent of Texmate, Inc.